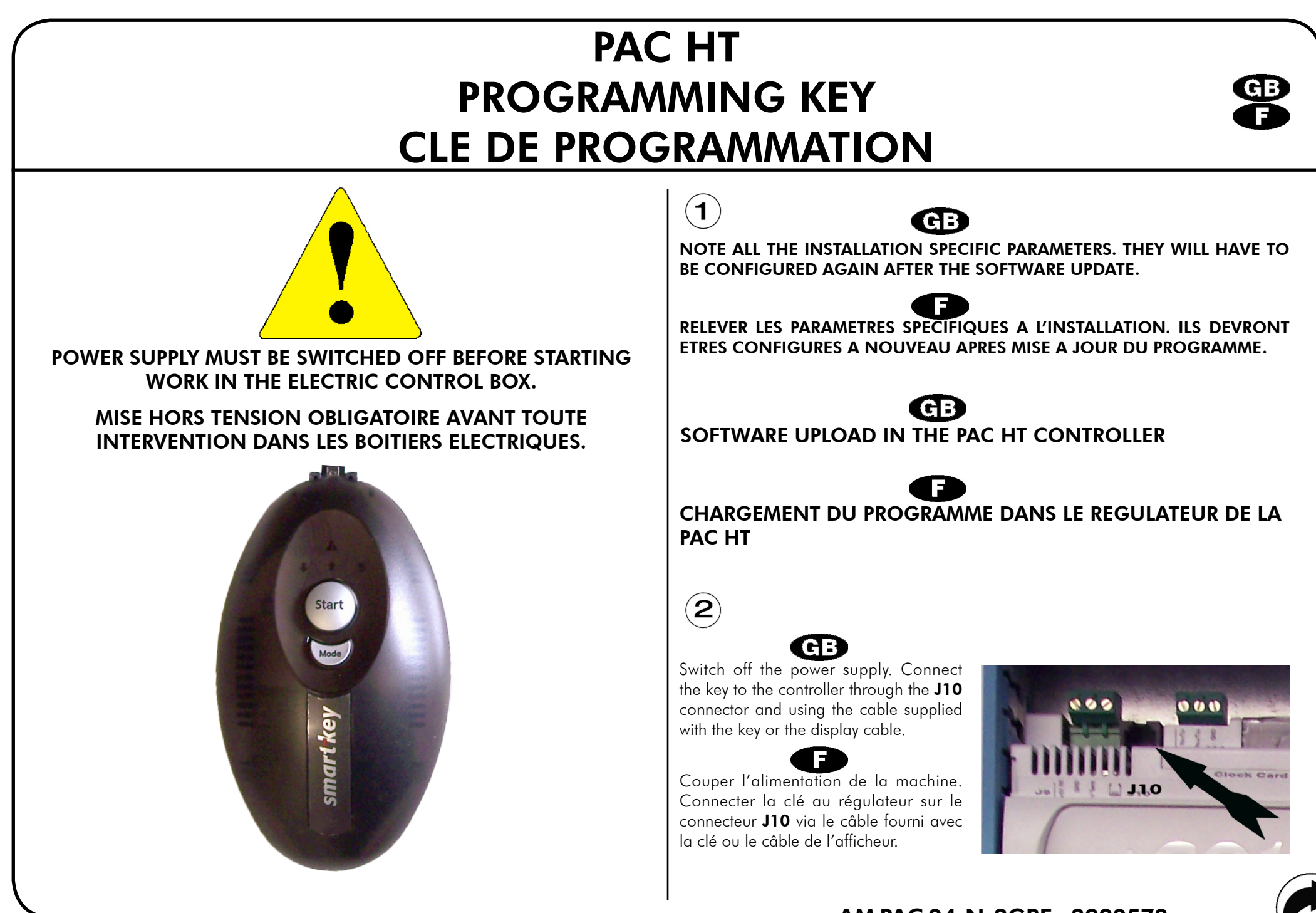

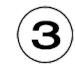

GB

Switch on the power supply. The  $\clubsuit$  and  $\clubsuit$  arrows will blink for about 15 seconds, then the  $\clubsuit$  arrow must be lit.

If the other arrow is lit, press the **MODE** key for a few seconds to change the operation of the key from reading to writing. **The direction of the arrow is very important.** 

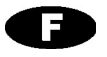

Si l'autre flèche s'allume, appuyer quelques secondes sur le bouton **MODE** pour changer le sens de la clé de lecture en écriture. **Le sens de la flèche est primordial**.

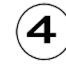

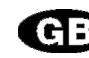

Press **START**. The software upload starts and can take a few minutes. The **↑** arrow must blink. The controller power supply must not be switched off during the software upload.

If a problem occurs during the upload, refer to the key documentation where the defaults are explained, then start the upload procedure again.

The end of the upload is indicated with a Beep sound. The 🕇 arrow keeps lit.

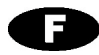

Si un problème survient durant le chargement du programme, se reporter à la documentation de la clé sur laquelle les défauts sont indiqués, puis recommencer l'opération de chargement.

La fin du transfert est signalée par un BIP sonore. La flèche 🕇 reste allumée.

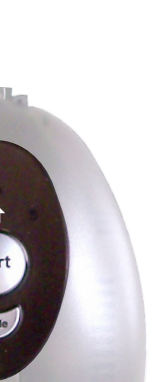

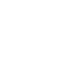

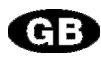

Switch off the **PAC HT** power supply. Le software is updated.

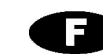

Couper l'alimentation de la **PAC HT**. Le programme est installé.

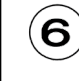

5

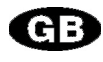

Connect the display and switch on the power supply.

At the first start-up, set the PAC HT model (14-7 by default, the model can be read on

the name plate) with the **and** keys. Validate with **S**. This model selection is mandatory.

The **PAC HT** model can always be set in the Maintenance menu.

Check the software version in the Maintenance menu.

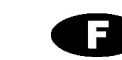

CHOIX MODELE PAC HT ++ Selection + Valid 14-7

et

Valider par

Connecter l'écran et alimenter l'appareil.

A la première mise sous tension, sélectionner le modèle de PAC HT (14-7 par défaut,

modèle visible sur la plaque signalétique) via les flèches La sélection du modèle est obligatoire.

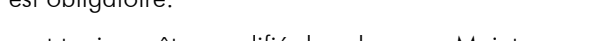

Le modèle de PAC HT peut toujours être modifié dans le menu Maintenance.

Vérifier dans Maintenance la version de programme.

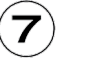

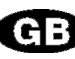

Configure the installation characteristics (Heat curve, Domestic Hot Water...).

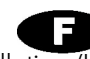

Paramétrer les spécificités de l'installation (Loi d'eau, Eau Chaude Sanitaire...).